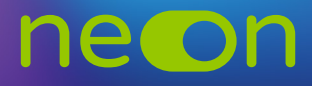

## Zarządzanie neonem z poziomu konta MNE – tworzenie klas – automatyczny import uczniów

1. Po zalogowaniu do **konta MNE** wybierz zakładkę **"Moje szkoły"** i z tego poziomu wejdź w **"Zarządzaj NEON"**.

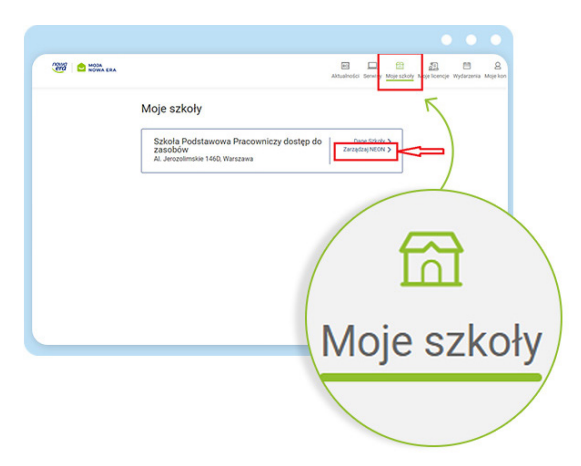

2. W aktywnej zakładce **"Klasy"** mamy dwie opcje utworzenia klas i dodania uczniów – tworzenie ręczne lub import z dziennika.

| Klasy w ne©n                                                               |                          |
|----------------------------------------------------------------------------|--------------------------|
| Status Klasa Liczba uczniów Liczba grup zajęcić<br>Utwórz klasę ręcznie Im | portuj klasy z dziennika |
|                                                                            |                          |

**3.** Po wybraniu opcji automatycznego importu: **"Importuj klasy z dziennika"** pojawi się okno z możliwością dodania pliku oraz link z instrukcją, jak automatycznie zaciągnąć dane do systemu.

| _  |                                                                                                    | - |               |
|----|----------------------------------------------------------------------------------------------------|---|---------------|
| RA | Importuj klasy z dziennika                                                                                                    | × | Diy Moje lice |
|    | Import klasy z dziennika to oszczędność czasu!<br>Skład klasy w systemie NEON zostaje automatycznie uzupełniony zgodnie z<br>dziennikiem elektronicznym szkoły.                              |   |               |
|    | Importując klasą z pliku przekazujesz do systemu NEON następujące informacje o<br>uczniach i klasach:                                                                                        |   |               |
|    | Nowa Era nie pobiera i nie przechowuje innych danych obecnych w pliku.<br>Skąd wziąć plik do importu?<br>Pobierz z dziennika elektronicznego plik z danymi klas w formacie SOU.              |   |               |
|    | Instrukcje da innejech dziemików otrzywasza od ich do stawców.<br>Instrukcje da innejech dziemików otrzywasza od ich do stawców.<br>Upuść plik tutaj, lub <b>KLIKNI</b> by wybrać je z dysku |   |               |
|    | Anuluj i wróć Importuj klasy                                                                                                    |   |               |

4. Link przekierowuje na stronę Vulcana, skąd możesz pobrać instrukcje w pliku PDF.

| • • •                                                                                    |                                                                                                    |
|------------------------------------------------------------------------------------------|----------------------------------------------------------------------------------------------------|
| Przgdź do story VALSAN Przgdź do story VALSAN Sie wiety > UXEET-, Juł deperforsat fare u | WULCAN UONET+                                                                                                    |
| UONET+, Jak eksportować dane uczniów w formacie SOU?                                     | Jak eksportować dane uczniów w formacie<br>SOU?<br>Dane uczniów zgromadzone w systemie UONET+ można zapisać w piłku SOU i przekazać do innych                                                                                                    |
| Prządz do lidy udoleń owiązonych z tym zagadnieniem >                                    | gramów obsługujących ten format (np. <i>MOL NET+, Nabór Szkoly podstawowe, Nabór Szkoly ponadgin</i><br>zjalne).<br>1. Zaloguj się do witrymy UONET+ jako sekretarz szkoły i uruchom moduł Sekretoriot.                                                                                                    |
|                                                                                          | <ol> <li>Zdefiniuji lize uzatoku do vyšavietienia poprzez ustawienie krytendw filtrowania, a następnie ki<br/>Wymagane jest wybranie jednostki. Poza tym uczniów można filtrowaci dośtałami oraz rozcznka<br/>wymagane jest wybranie jednostki. Poza tym uczniów można filtrowaci dośtałami oraz rozcznka<br/>wybranie wybranie jednostki. Poza tym uczniów można filtrowaci dośtałami oraz rozcznka<br/>wybranie wybranie w tym wybranie w tym wybranie w tym wybranie w tym<br/>wybranie w tym wybranie w tym wybranie w tym wybranie za<br/>naków / pierwszej lokamie).</li> <li>Anychetom stętkie zanacz uczniów, których dane chcesz eksportować (poprzez wstawienie zr<br/>naków / pierwszej lokamie).</li> <li>Anycheto zanaczy wszytkich uczniów, których dane chcesz eksportować (poprzez wstawienie zr<br/>naków / pierwszej lokamie).</li> </ol> |
|                                                                                          |                                                                                                    |

5. Jako administrator wskaż plik do automatycznego importu klas.

| Nowa Era nie pob                                                                    | piera i nie przechowuje inn                                                                                        | ych danych obecnych w pliki                                         | u.     |
|-------------------------------------------------------------------------------------|----------------------------------------------------------------------------------------------------|---------------------------------------------------------------------|--------|
| Skąd wziąć plik d<br>Pobierz z dziennił<br>Instrukcja pobran<br>Instrukcje dla inny | <b>o importu?</b><br>ka elektronicznego plik z d<br>lia <u>pliku SOU z dziennika V</u><br>ych dzienników otrzymasz | danymi klas w formacie SOU<br>/ <u>ULCAN.</u><br>z od ich dostawców |        |
|                                                                                     | Upuść plik tutaj, lub <u>KLI</u>                                                                                   | KNIJ by wybrać je z dysku                                           |        |
| Anuluj                                                                              | j i wróć                                                                                                    | Importuj                                                            | iklasy |

6. Po wgraniu pliku kliknij przycisk "Importuj klasy".

| Skąd wziąć plik do importu?<br>Pobierz z dziennika elektronicznego plik z da<br>Instrukcja pobrania pliku SOU z dziennika VU<br>Instrukcje dla innych dzienników otrzymasz o | nymi klas w formacie SOU.<br>LCAN.<br>vd ich dostawców. |
|----------------------------------------------------------------------------------------------------|---------------------------------------------------------|
| Eksport_pliku_z_dziennika.sou                                                                                                    | • • • • • • • • • • • • • • • • • • •                   |
| Anuluj i wróć                                                                                                    | Importuj klasy                                          |

7. Wskaż klasy wybrane do importu, które będą korzystały z NEONa.

|   | • •                                                                                                    |  |
|---|----------------------------------------------------------------------------------------------------|--|
|   | Poniżej znajdziesz klasy do których możesz przypisać licencje systemu NEON.<br>Tylko te klasy możesz importować. Pozostałe zostaną pominięte.                                                                                                    |  |
|   | Dane aktualne na: 11.09.2023, 16:42                                                                                                    |  |
|   | Nazwa szkoły z piku: Testowa szkoła podstawowa nr. 134 im. Komisji Edukacji Narodowej w<br>Toruniu                                                                                                    |  |
|   | Klasy z pliku dostępne do importu:                                                                                                    |  |
|   | V Klasa 1                                                                                                    |  |
|   | Image: Wite a lage         Image: Wite a lage         Image:                                                                                                    |  |
|   | ✓ Klasa 4                                                                                                    |  |
| ~ | Klasa 4a Klasa 4b 🕑 Klasa 4c 🕑 Klasa 4d                                                                                                    |  |
| ~ | Duplikat O Duplikat O 25 uczniów 25 uczniów                                                                                                    |  |
|   | V Klasa 7                                                                                                    |  |
| ~ | Klasa 7a Klasa 7b 🖌 Klasa 7c                                                                                                    |  |
|   | Duplikat  Duplikat  Duplik |  |

8. Po zaznaczeniu klas zdecyduj o udostępnieniu adresów mailowych uczniów i zatwierdź import przyciskiem "Importuj zaznaczone".

| • | Klasa 4                                               |                                                                 |                                                                        |                                                     |
|---|-------------------------------------------------------|-----------------------------------------------------------------|------------------------------------------------------------------------|-----------------------------------------------------|
|   | Klasa 4a                                              | Klasa 4b                                                        | ✔ Klasa 4c                                                             | 🕑 Klasa 4d                                          |
|   | Duplikat 🛈                                            | Duplikat 🛈                                                      | 25 uczniów                                                             | 25 uczniów                                          |
| • | Klasa 7                                               |                                                                 |                                                                        |                                                     |
|   | Klasa 7a                                              | Klasa 7b                                                        | Klasa 7c                                                               | Klasa 7d                                            |
|   | Duplikat 🛈                                            | Duplikat 🛈                                                      | 25 uczniów                                                             | 25 uczniów                                          |
| 0 | Chcę również in<br>Jaznacz to pole<br>bezpośrednio do | portować adresy e-a<br>abyśmy mogli przes<br>uczniów, na adresy | <b>nail uczniów.</b><br>yłać dane logowania i<br>e-mail podane w dzier | inne komunikaty techniczne<br>Iniku elektronicznym. |
|   |                                                       |                                                                 |                                                                        | V                                                   |

9. Po zakończeniu całego procesu wróć na stronę początkową "Zarządzaj NEON". Otrzymasz tam potwierdzenie zaimportowania klas.

| Moje szkoly                                            | Poprawnie importowaliśmy 9 k<br>do systemu Neon. | las                         |
|--------------------------------------------------------|--------------------------------------------------|-----------------------------|
| Testowa szkoła podstawo                                | va ni. 134 ini. Komisji Edukacji Narodowej 1     | v Torania                   |
| Zarządzaj <mark>ne</mark>                              | eon                                              |                             |
|                                                        |                                                  |                             |
| Oto przestrzeń zarządz                                 | ania systemem NEON w Twojej szkole               | <u>)</u>                    |
| Nainierw utwórz profile                                | nauczycieli korzystajacych z podrec              | zników Nowei Frv.           |
| ruppern atworz prome                                   |                                                  |                             |
| Nastepnie zaimportuj lu                                | ub utwórz klasy korzystając z naszego            | kreatora.                   |
| Nastepnie zaimportuj lu<br>Zarządzaj:                  | ub utwórz klasy korzystając z naszego            | kreatora.                   |
| Nastepnie zaimportuj lu<br>Zarządzaj:<br>Nauczycielami | ub utwórz klasy korzystając z naszego<br>Iasami  | kreatora.<br>Tabela loginów |

10. Teraz możesz przystąpić do udostępniania loginów z "Tabeli loginów".

Pamiętaj o udostępnieniu kodu szkoły wszystkim użytkownikom NEONa. Kod szkoły wraz z loginem jest niezbędny do aktywacji konta NEON (https://neon.nowaera.pl/ne/auth/activation). Kod szkoły jest widoczny w koncie MNE w "Zarządzaj NEON" po kliknięciu w zakładkę "Tabela loginów".

| < Moje szkoły                                                                           | Tabela loginów systemu NEON                                                                                                    |
|-----------------------------------------------------------------------------------------|----------------------------------------------------------------------------------------------------|
| Szkoła Podstawowa Pracowniczy dostęp do zasobów 02-305 Warszawa, Al. Jerozolimskie 146D | Tutaj znajdziesz loginy wszystkich użytkowników zarejestrowanych w systemie NEON.<br>Możesz je wydrukować i rozdać na potrzeby pierwszego logowania. |
| Zarządzaj necon                                                                         | Pamiętaj! Loginy są prywatne i nie mogą być udostępniane publicznie.<br>Kod szkoły znajdziesz pod tabelą.                                            |
| Oto przestrzeń zarządzania systemem NEON w Twojej szkole.                               | Dane logowania                                                                                                    |
| Najpierw utwórz profile nauczycieli korzystających z podręczników Nowej Ery.            | Dla uczniów Dla nauczycieli                                                                                                    |
| Następnie zaimportuj lub utwórz klasy korzystając z naszego kreatora.                   |                                                                                                    |
| Zerządzaj:<br>Nauczycielami Klasami Tabela loginów                                      |                                                                                                    |
| Nauczyciele w ne©n                                                                      | Wykorzystywany tylko do pierwszego logowania. Każdy użytkownik w szkole korzysta z tego samego kodu, wiec                                            |
|                                                                                         | može być on szeroko komunikowany.                                                                                                    |

www.nowaera.pl/neon

Nowa Era Spółka z o.o., Aleje Jerozolimskie 146D, 02-305 Warszawa, tel. 58 721 48 00, e-mail: nowaera@nowaera.pl, www.nowaera.pl